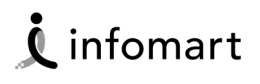

# BtoBプラットフォーム 商談 DGFT請求書カード払いマニュアル 【eSmart会員向け】

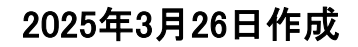

Copyright(C) Info Mart Corporation.

- <u>DGFT請求書カード払いとは ·····P.3</u>
- - DGFT請求書カード払い アカウント登録およびユーザー登録
  - BtoBプラットフォーム 商談\_決済代行の初期設定

#### ■DGFT請求書カード払いとは

#### DGFT請求書カード払いの概要

#### DGFT請求書カード払いとは

デジタルガレージ社の「DGFT請求書カード払い」は、BtoBプラットフォーム 商談で取引した請求は もちろんの事、すべての請求書の支払いをクレジットカードで行えるサービスです。

BtoB eSmartでの取引分の請求は「DGFT請求書カード払い」になります。また、通常の取引についても「DGFT請求書カード払い」が利用可能となります。

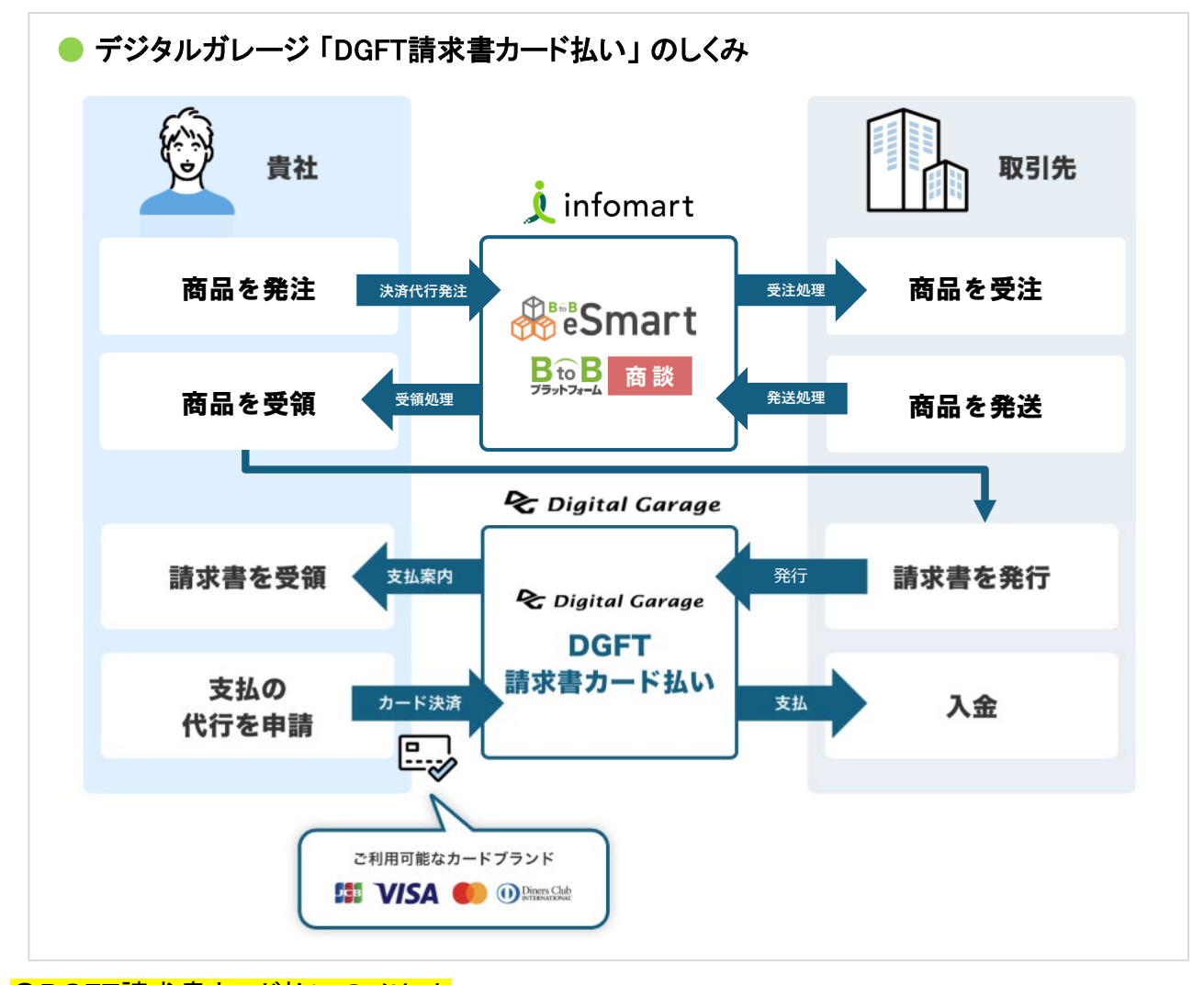

#### ●DGFT請求書カード払いのメリット

- ・書類不要で最短当日から申請可能!
- ・貴社に代わり、指定日にデジタルガレージ社より取引先に振込みます。
- ・全ての支払いをカード決済で一本化し、カードのポイントやマイルが貯まる!
- ・ご利用できるクレジットカードが無い場合は、大手旅行会社JTBのグループ企業が提供する 「JTBパートナーズカード」をご紹介いたしますので、インフォマートへお問い合わせください。 ・デビットカードのご利用も可能です。

#### ●ご注意点

・ご利用には、法人番号の登録が必要となります。

「DGFT請求書カード払い」への登録・設定を完了後、BtoB eSmartでの発注が可能となります。

ご登録はこちらのリンクから → <u>https://www.infomart.co.jp/magazine.asp?p=34459</u>

# ■ご利用に向けた準備

### DGFT請求書カード払いに登録

| 1 | ≪DGFT請求書カード払いトップページ≫                                                                                                    |                                                                                                 |
|---|----------------------------------------------------------------------------------------------------|-------------------------------------------------------------------------------------------------|
|   | DGFT 請求書カード払い<br>のロイン<br>メールアドレス<br>//<br>//<br>//フード<br>度 (大・小文字)、数字を含む5~32文字<br>- 0-42文字以下ひた)<br>- 0-42ズを以下したわ             | 「 <u>DGFT請求書カード払い</u> 」にアクセスし、<br>アカウント登録します。<br>お申込担当者のメールアドレスとパス<br>ワードを入力して仮登録を完了してくだ<br>さい。 |
| 2 | た客様情報の入力<br>法人名<br>例: 私式会社デジタルガレージ<br>球球球から選びしてださい。<br>法人名 (カナ)<br>例: カブシキガイシャデジタルガレージ<br>法人著号 (13柄)<br>例: 5011001014966<br> | <ul> <li>仮登録完了後、会員登録案内メールが送られてきます。案内メールのリンクから本登録を完了してください。</li> <li></li></ul>                  |
| 3 | <ul> <li></li></ul>                                                                                                    | BtoB eSmartにログインし、<br>画面下部のその他のメニューから<br>[支払初期設定]をクリックします。                                      |
|   | C 柔Y (2025年1月10日)                                                                                                    |                                                                                                 |

#### ≪支払初期設定画面≫

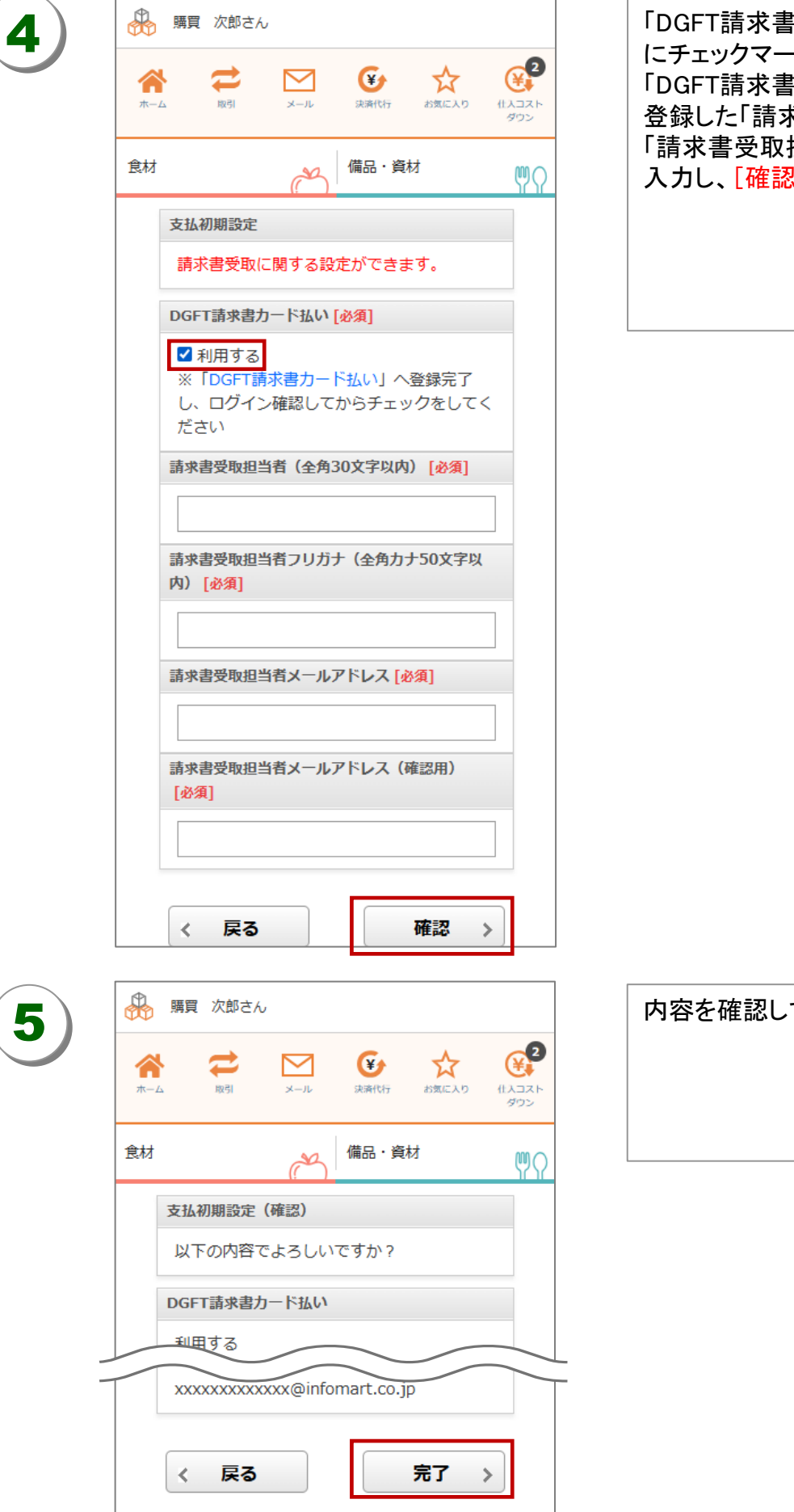

「DGFT請求書カード払い」の「利用する」 にチェックマークを入れ、 「DGFT請求書カード払い」サービス側で 登録した「請求書受取担当者」、 「請求書受取担当者メールアドレス」を 入力し、[確認]をタップします。

内容を確認して、「完了」をタップします。

| ■ご利用の流れ_支払手順                                                                                                    |                                                                                  |
|----------------------------------------------------------------------------------------------------|----------------------------------------------------------------------------------|
| DGFT請求書カード払いを利                                                                                                    | 利用して支払する                                                                         |
| ≪商談メニュートップ≫                                                                                                    |                                                                                  |
|                                                                                                    | 「BtoB eSmart」で取引を行います。                                                           |
| 食材 備品・資材 仰公                                                                                                    | ※発注した商品は受取後、受領処理まで行いま<br>しょう。                                                    |
|                                                                                                    |                                                                                  |
| 《DGF1請水書カード払い「キムのトツノペーシ≫     [DGFT請求書カード払い]株式会社デジタルガレージ様からの請求に     ついて決済をお願いいたします #I-00001065 薬園トレイ×     DGFT請求書カード払い noreply@dginvoice.jp sendgrid.net 超血     To 自分 ×     【     様     お世話になっております。DGFT請求書カード払いです。     株式会社デジタルガレージ様ありを請除いたちます。     請求概要を2確認いただき、決済期日までに、     以下リンクから請求書の支払いカード決済をお願いいたします。                                                                                                    | 取引先から請求書発行がされるとメール<br>にてお知らせが入るので、メール内のリ<br>ンクをクリックし、「DGFT請求書カード払<br>い」にログインします。 |
| bttps://staging.dginvoice.jp/signup?key=6579d79a431140d68c8e6eaa43f8d5c0         DGFT請求書カード払い            金* 新規アカウント登録          メールアドレス                                                                                                    |                                                                                  |
|                                                                                                    |                                                                                  |
| 1,100,000円         0円         0円           10         0         0         0           10         0         0         0         0           10         0         0         0         0           10         0         0         0         0           10         0         0         0         0           10         0         0         0         0           10         0         0         0         0           10         0         0         0         0           10         0         0         0         0           10         0         0         0         0           10         0         0         0         0         0           10         0         0         0         0         0         0           10         0         0         0         0         0         0         0           10         0         0         0         0         0         0         0         0         0 | ー覧から[社名]をクリックし、詳細を開き<br>ます。<br>※ステータスに「カード払い待ち」と記載さ<br>れているものを選んでください。           |
|                                                                                                    |                                                                                  |
| <ul> <li>総ビクセル数 解像度</li> <li>709,900</li> <li>色深度 アップロード日</li> <li>32 2025/03/17 14:54</li> </ul>                                                                                                    | 内容を確認し、<br>請求書情報の確認欄をクリックすると<br>[確認済み]になります。<br>その後、[カード払いに進む]をクリックし             |
| <b>請求書情報の確認</b> 内容に相違がなければスイッチを押して、支払い可能にする                                                                                                    | ます。<br>                                                                          |
| カード払いに進む 編集する                                                                                                    |                                                                                  |

6 Copyright(C) Info Mart Corporation.

### ■ご利用の流れ\_支払手順

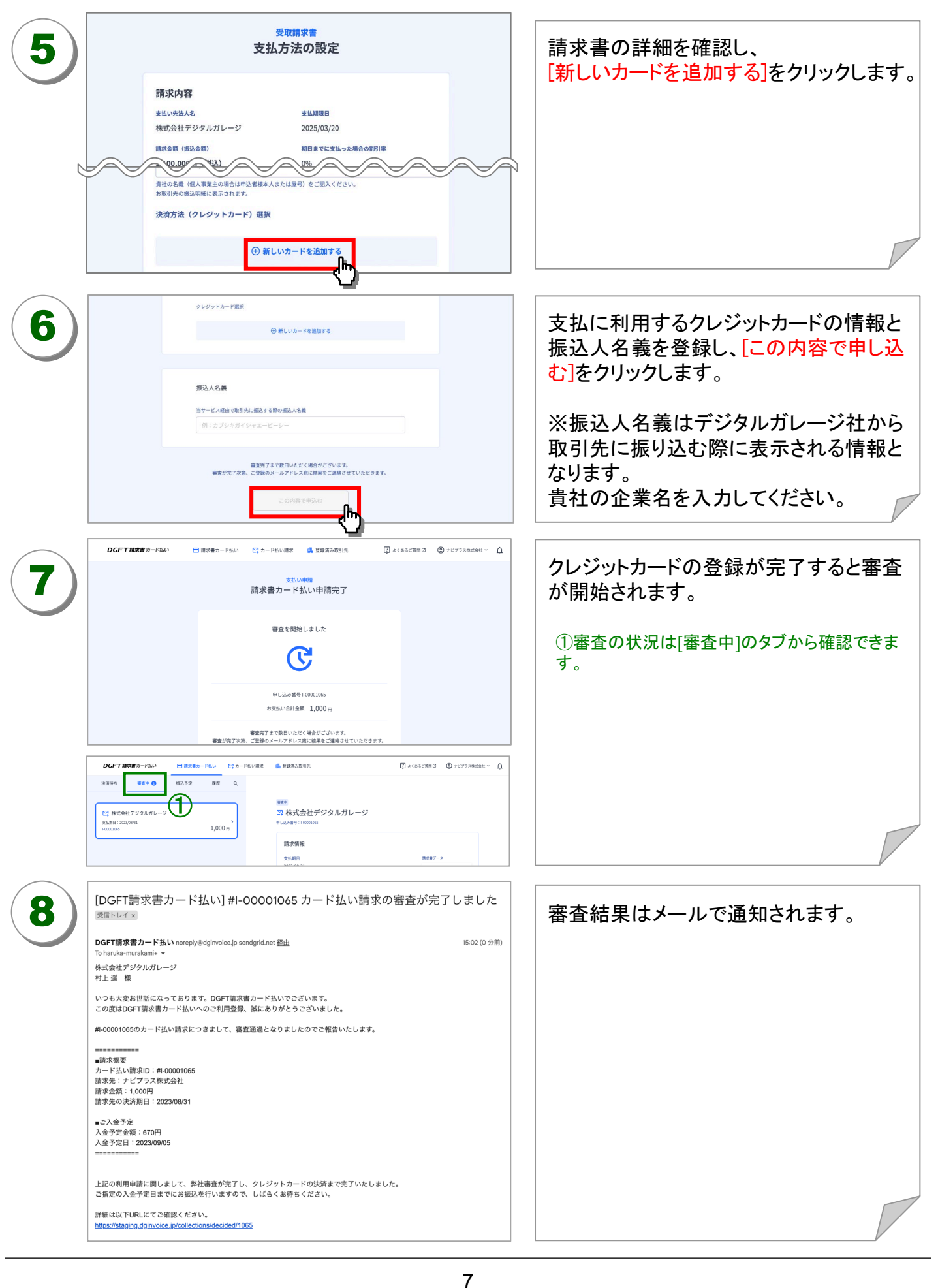

Q:DGFT請求書カード払いは入会金・年会費は必要ですか?

入会金・年会費は無料です。

お支払するのみの運用であれば使用料は発生しません。 貴社がDGFT請求書カード払いを利用して取引先に請求を行う場合、 発行された請求書ごとに、請求金額の3%がデジタルガレージ社の手数料となります。 ※振込金額が1万円以下の場合は、利用手数料は一律300円(税抜)となります。

Q:過去の支払い明細を出力することはできますか?

「サービス利用明細書ダウンロード」にて明細書をダウンロードできます。

手順は以下の通りです。

1)TOPページから、明細をダウンロードしたい請求書の「書類番号」をクリック

2) [サービス利用明細書ダウンロード]をクリック

※カード払いを行なった請求書のみダウンロードが可能です。

※サービス利用明細以外の書類はダウンロードできません。

Q:どのタイミングでカード決済が確定しますか?

#### カード払い申請の審査が完了したタイミングです。

本サービスは、カード払い申請の審査が可決されることで、正式な決済となります。

貴社にはメールで審査結果を報告します。

※申請完了時点で、クレジットカードの利用枠を確保します。

キャンセルの場合は、キャンセル後即時に利用枠が解放されます。

※枠の確保と実際の決済に時間差がある関係上、ご利用のカードによっては、

審査未完了状態でもカード利用明細に記載される場合がございます。

Q:利用できるカードブランドはなんですか?

JCB、VISA、Mastercard、Diners Clubのみです。

ご利用できるクレジットカードが無い場合は、大手旅行会社JTBのグループ企業が

提供する「JTBパートナーズカード」をご紹介いたします。

デビットカードのご利用も可能です。

※Diners Club以外につきましては、海外発行カードはご利用いただけません。

#### その他のご不明点などは

以下のリンクからデジタルガレージ社にお問い合わせください。

お問合せ窓口: <u>https://support.dginvoice.jp/hc/ja</u>

#### インフォマート以外の取引でもご利用できます

「DGFT請求書カード払い」を利用できる一例

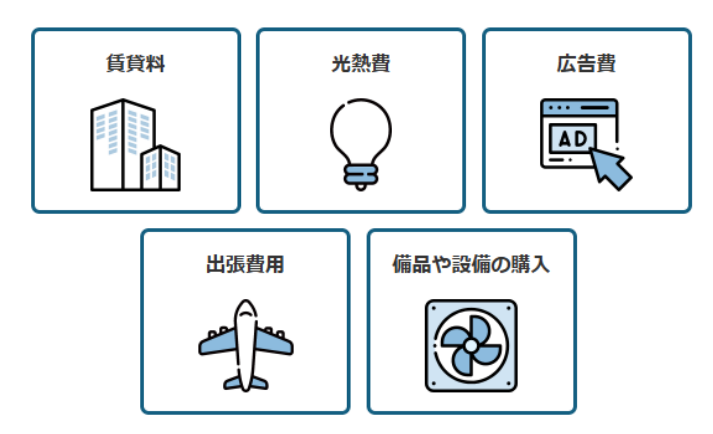

DGFT請求書カード払いはBtoBプラットフォー ム商談以外の取引でもご利用頂けます。

BtoBプラットフォーム商談上の取引以外にも クレジットカードで支払えるものは、全て 「DGFT請求書カード払い」を利用できます。

#### ご請求もDGFT請求書カード払いでご対応できます

| 受取請求書一覧             | (                    | (" <b>`</b> )          |            |                     |           |                      |            |             |
|---------------------|----------------------|------------------------|------------|---------------------|-----------|----------------------|------------|-------------|
| 全て<br>72,600円<br>45 | • 81<br>72,          | 600F9                  |            | • 8369<br>019<br>08 |           | • 88.8<br>0(7)<br>08 |            |             |
| -880 - 880          | 1788 - <b>77682-</b> | ET 2025492/1 2025493/1 | 20244432/8 | 20244(11) 20244(20) | 2024403/3 |                      |            | 1 8887970-X |
|                     | 80%                  | 928                    | 25.898     |                     | ×ŧ        |                      | ステータス      | 2440        |
| No.4                | 株式会社DGベンチャーズ         | 2025/02/13             | 2025/05/31 | 18,15099            | 建求者内容建設中  | 1                    | RELI       | > 20-19880  |
| No.3                | 構成会社DGペンチャーズ         |                        |            | 18,150円             |           | 1                    | #BLD       | > #+FBM     |
| No.2                | 務式会社DGペンチャーズ         |                        |            | 18,15093            |           | 1                    | *80        | > 2-884     |
| O No.1              | 務式会社DGペンチャーズ         |                        |            | 18,1509             |           | 1                    | *50        | > 2-980     |
| 44中1-44を表示          |                      |                        |            |                     |           |                      | - 12 18178 | C ( ) (     |

## DGFT請求書カード払いは請求書発行に活用 することも可能です。 貴社の請求業務も「DGFT請求書カード払い」

を利用し請求書発行が可能です。 取引先がDGFT請求書カード払いに登録され ていなかった場合でも、請求書の発行が完了 するとリクエストメールが送信されます。取引 先が登録完了することでカード決済が可能と なります。

# その他のご不明点などは以下のリンクからデジタルガレージ社にお問い合わせください。

お問合せ窓口: <u>https://support.dginvoice.jp/hc/ja</u>